Home > Create Marketing Cloud Data Extensions

# Create Marketing Cloud Data Extensions

September 10, 2024 by melanie.jones@cu.edu [2]

Data Extensions is the term Marketing Cloud uses for an audience. The following wiki explains how to create a Data Extension. It's important to note that despite whoever creates the Data Extensions it's the sender's responsibility to re'Start' it before each send [3].

# Create Salesforce Report

In Salesforce, create or modify the report that will be used to create the Data Extension. You MUST include:

- Contact ID
- email field the message should be delivered to
- Other personalization fields, like:
  - First name
  - Preferred Student Name
  - Preferred Employee Name
  - Last name
  - others

#### Examples of Reports prepared for Data Extensions:

|     | Contact ID 1 | Student Preferred Name 💌 | Last Name | UCE |
|-----|--------------|--------------------------|-----------|-----|
| 103 | 00           | Jack                     | А         | ja  |
| 104 | OC           | Sarah                    | К         | sa  |
| 105 | 00           | Sweta                    | А         | SM  |

### **Create Data Extension**

Follow along with the detailed instructions below and use the <u>1-pager as a quick reference</u> [4] moving forward.

- From the Email app, hover **Interactions** in the navigation, then select **Import** in the dropdown
- Click the **Create** button

| 🛧 Email                             | Overview | Con      | tent | Su          | bscribers 🔻   | Interactio  |
|-------------------------------------|----------|----------|------|-------------|---------------|-------------|
| Interactions                        |          | 44       | Imp  | orts        |               | Import      |
| <ul> <li>Activities</li> </ul>      |          | <b>^</b> | *    | Create      | 🛅 Delete 🛛 🕽  | Data Extra  |
| Data Extract                        |          |          |      | Name        |               | File Transf |
| <ul> <li>Report</li> </ul>          |          |          |      | <u>OG M</u> | C Users UCCS  | Filter      |
| File Transfer                       |          |          |      | <u>OG M</u> | C Users UCD   | Query       |
| Query                               |          |          |      | <u>OG M</u> | EC SYS and AD | Script      |
| Scripts                             |          | Ш        |      | <u>OG M</u> | EC UCB TXN    | Report      |
| Filter                              |          |          |      | <u>OG M</u> | EC UCCS TXN   | Data Facto  |
| <ul> <li>Data Factory Ut</li> </ul> | unty     |          |      | 00.14       |               | 2           |

### Properties

- Name your Data Extension
  - Use a name similar to the Report, that aligns with the naming convention of other Data Extensions (DE)
  - IMPORTANT! Data Extension names can't exceed 35 characters. Accidentally doing so creates an unusable Data Extension that will be seen when sending, and should be deleted (instructions below).
- Leave External Key blank
- Adding a **Description** is encouraged but not required

### Source

- Choose Salesforce Objects & Reports in the File Location dropdown
- Select the Report radio button under Salesforce Data Type
- Click the Select button

| ntent           | Subscribers 🔻                                   | Interactions 💌  | A/B Testing | Tracking 🔻 🛛 |
|-----------------|-------------------------------------------------|-----------------|-------------|--------------|
| Impo            | rts > New Import                                |                 |             |              |
| 🔛 Sa            | ave   🗇 Delete 🥝 C                              | ancel           |             |              |
| ∃ P             | roperties                                       |                 |             |              |
| <b>Na</b><br>07 | me (required)<br>14SeedList UCCS TXN            | N               |             |              |
| Ext             | ernal Key                                       |                 |             |              |
| Des             | scription                                       |                 |             |              |
| ∃ S             | ource                                           |                 |             |              |
| File<br>Sa      | e location (required)<br>llesforce Objects & Re | ports 🗸         |             |              |
| Sal             | esforce Data Source<br>Object   Report          | Type (required) |             | Select       |

- Search for the Report name in the popup window by **pasting the Report name** and selecting the **Find Now** button
- Once found, **check the box next to the Report name** and select the **OK** button at the button of the pop-up.

|                 | ok for Reports that meet this criteria—                                                  |                                          |                                                    |                    |             |
|-----------------|------------------------------------------------------------------------------------------|------------------------------------------|----------------------------------------------------|--------------------|-------------|
| Na<br>No<br>ser | ame : contains ~<br><b>ote:</b> To ensure a successful send, a column i<br>nd will fail. | • 09 UCD ADV 071<br>n your report must c | 4SeedList UCCS TXN<br>ontain 'Contact ID' or 'Lead | ID' in a column na | ime or your |
| Resu            | Its:                                                                                     |                                          |                                                    |                    | Find N      |
|                 | Name                                                                                     | Туре                                     | Owner                                              |                    |             |
|                 | 09 UCD ADV 0714SeedList UCCS TXN                                                         | Report                                   | Melanie Jones                                      |                    |             |
|                 |                                                                                          |                                          |                                                    |                    |             |
| 4               |                                                                                          | _                                        |                                                    |                    | •           |
| Page            | e 1 of 1 (1 items)                                                                       |                                          |                                                    |                    |             |
|                 |                                                                                          |                                          |                                                    | ОК                 | Cance       |

#### **Configure Data Extension**

- Included
  - Contact ID
  - Email Address (might be UCCS Email, UCB Email, UCD Email, Sys Email, or Email)
  - $\circ\,$  Any other fields used for personalization
- Type=Email Address
  - $\circ\,$  Whatever email address you are using must have the Type set to Email Address
- ?Key
  - Contact ID will ALWAYS be the key
- Select the Save Config button in the bottom left

| ntent             | Subscribers 🔻                                                                                                    | Interact             | ions 🔻    | A     | /B Testing    | Tracking 🔻    | ,   | Admin   |
|-------------------|----------------------------------------------------------------------------------------------------|----------------------|-----------|-------|---------------|---------------|-----|---------|
| Impo              | rts > New Import                                                                                                    |                      |           |       |               |               |     |         |
| 📘 Sa              | ave   m Delete 🥥 Ca                                                                                                 | anci Custo           | mize Data | Exter | ision Generat | tion          |     |         |
| B P               | roperties                                                                                                    |                      | In almala |       | Name          | Type          |     | l ength |
| <b>Na</b>         | me (required)<br>14SeedList UCCS TXN                                                                                |                      | Include   | ea    | Contact ID    | Text          | ~   | 255     |
| Ext               | ternal Kev                                                                                                    |                      |           |       | First Name    | Text          | ~   | 255     |
|                   | lemantey                                                                                                    |                      |           |       | Last Name     | Text          | ~   | 255     |
| De                | scription                                                                                                    |                      |           | - F   | UCCS Email    | Email Address | s 🗸 | 100     |
| File<br>Sa<br>Sal | e location (required)<br>alesforce Objects & Rep<br>lesforce Data Source<br>Object  Report<br>Monort Action Setting | oort:<br>Typ         |           |       |               |               |     |         |
|                   | date Type (required)<br>dd and Update ✓<br>Data Quality Settings —<br>✓ Skip rows with bad o                        | data                 |           |       |               |               |     |         |
|                   | moort Qualifications                                                                                                | ( <del>8</del> 5<br> |           |       |               |               |     |         |
|                   |                                                                                                    | Save                 | Config    | Canc  | el            |               |     |         |
|                   | Skip import if last im                                                                                              | port was le          | ss than   |       | hours ago.    |               |     |         |

Import Action Settings & Import Completion Settings:

• Select Update Type of Overwrite

- Scroll to the bottom and check the box for Send notification email to and enter the email address for the user running the Data Extension [5]
  - This email address will be notified when the import completes, indicating success or failure.
- Select the **Save** button at the top of the screen

| ntent Subscriber                           | s 🔻                                                                                                    | Interactions 🔻                       | A/B Testing | Trackin |  |  |  |  |
|--------------------------------------------|----------------------------------------------------------------------------------------------------|--------------------------------------|-------------|---------|--|--|--|--|
| Imports > New Impo                         | ort                                                                                                    |                                      |             |         |  |  |  |  |
| Save 🛅 Delete                              | e ⊘ C                                                                                                    | Cancel                               |             |         |  |  |  |  |
| Import Action Settings                     |                                                                                                    |                                      |             |         |  |  |  |  |
| Update Type (req<br>Overwrite              | quired)<br>~                                                                                                    |                                      |             |         |  |  |  |  |
| ■ Data Quality Se Skip rows w              | ettings –<br>/ith bad                                                                                                    | data                                 |             |         |  |  |  |  |
| Respect do                                 | uble que                                                                                                    | otes ( " ) as a text qualif          | ier         |         |  |  |  |  |
| Import Qualifica Skip import Fail import i | Import Qualifications  Skip import if last import was less than hours ago.  Eail import if file is older than hours. Allow System Buffer of |                                      |             |         |  |  |  |  |
| hours.                                     |                                                                                                    |                                      |             |         |  |  |  |  |
| ─ Validation ──<br>Date Format: E          | English<br>Example:                                                                                                    | (United States)<br>9/16/2022 2:25 PM |             | ~       |  |  |  |  |
| ⊟ Import Comple                            | etion S                                                                                                    | ettings                              |             |         |  |  |  |  |
| Send notificati                            | on ema                                                                                                    | il to melanie.jones@cu               | .edu        |         |  |  |  |  |
|                                            |                                                                                                    |                                      |             |         |  |  |  |  |

Move Data Extensions & Create Data Extension Folders

#### **Move Data Extension**

Data Extensions can be moved - for technical reasons and/or to stay organized while sending. To move data extensions:

- Hover Subscriber in the top navigation.
- Select Salesforce Data Extension in the dropdown.

|                                               |          |        |                     | _          |            |                 |
|-----------------------------------------------|----------|--------|---------------------|------------|------------|-----------------|
| n Email Overv                                 | iew Co   | ontent | Subscribers 🔻       | Interactio | ons 💌      | A/B Testing     |
| Subscribers                                   | 44       | Sal    | All Subscribers     |            | ons        |                 |
|                                               | <b>^</b> | Sea    | Groups              |            | Delete     | Move            |
| Profile Management                            |          |        | Profile Managemen   | t          |            |                 |
| Preference Management                         |          |        | Preference Manage   | ment       | 2024       | Iype     Ctende |
| <ul> <li>Data Extensions</li> </ul>           |          | U      |                     |            | 1ce 2024   | Standa          |
| Data Extensions                               |          |        | Data Extensions     |            | kr         | Standa          |
| College of Nursing                            |          |        | Synchronized Data   | Extensions |            | Standa          |
| My Data Relationships                         |          |        | Salesforce Data Ext | ensions    | Enrollment | Standa          |
| Recycle Bin                                   |          |        | Shared Data Extens  | ions       | inrollment | Standa          |
| Salesforce Data Extension                     | IS       |        | Audiences           |            |            | Standa          |
| Salestorce Data Extens     02 SOP Faculty-Sta | aff      |        | Shared Audiences    |            |            | Standa          |
| ClairePharmConter                             | ntTest   |        | Data Relationships  |            |            | Standa          |
| <ul> <li>My Data Relationships</li> </ul>     |          |        | Publication Lists   |            |            | Standa          |
| Synchronized Data Extens                      | sions    |        | Shared Publication  | Lists      |            | Standa          |

- Check the box next to the Data Extension you wish to move.
- Click the **Move** button at the top.

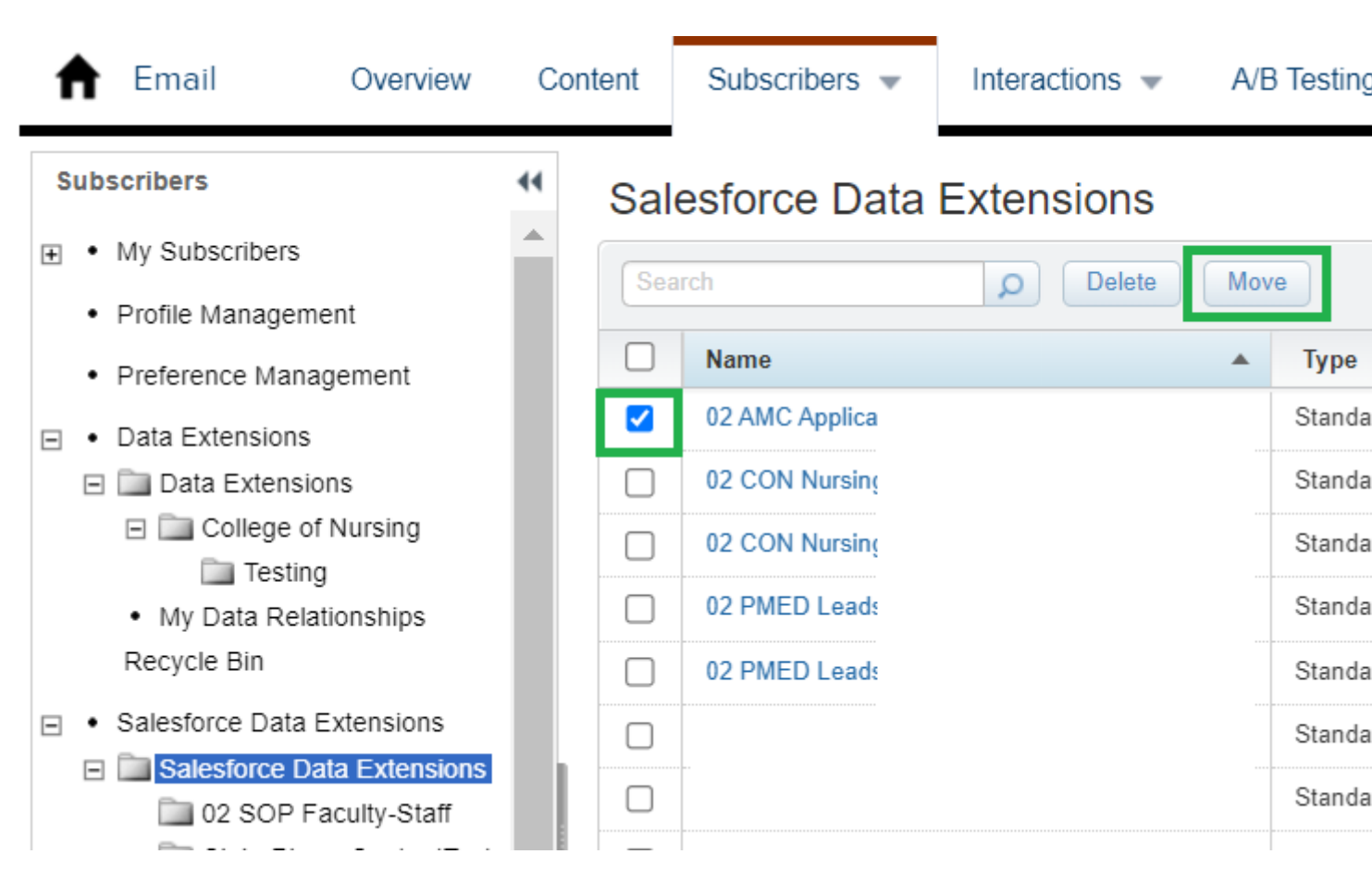

- In the pop-up, click the **down arrow** to expand the folder.
- Click the **folder name** of the desired location so it's highlighted in blue.
- Select the **Ok** button in the bottom right.

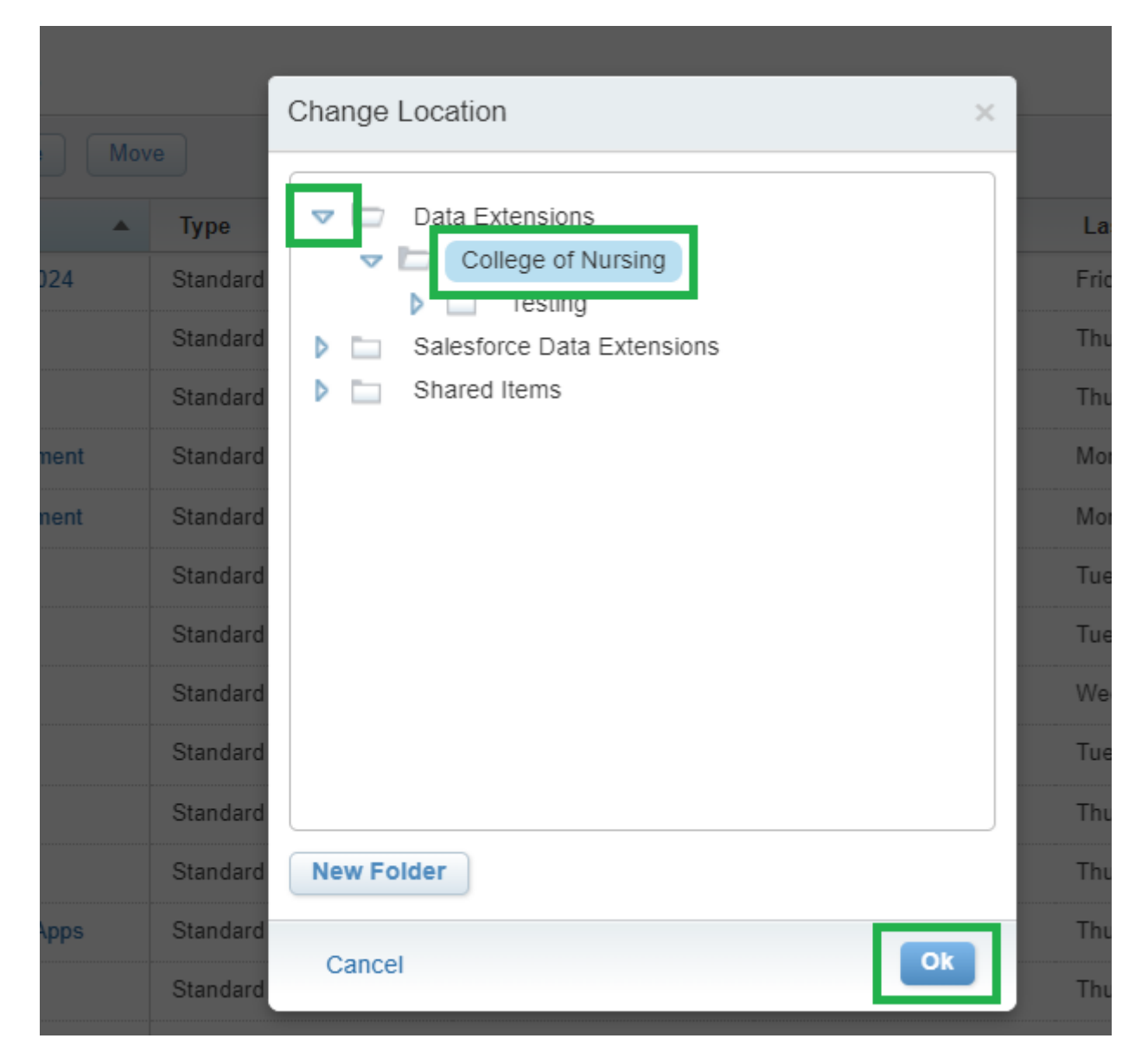

- The Data Extension Folder is used for Journeys.
- The Salesforce Data Extension Folder is used for individual email sends.

### **Create Data Extension Folder**

- Select Subscriber in the top navigation
- Right-click on the Folder you want the sub-folder to be under.
- In the pop-up, select New Folder

| f Email Overview                                             | Conter | nt  | Subscribers 👻        | Interactions 👻         |
|--------------------------------------------------------------|--------|-----|----------------------|------------------------|
| Subscribers                                                  | ••     | Sal | esforce Data I       | Extensions             |
| • My Subscribers         •                                   |        |     |                      |                        |
| Profile Management                                           |        | 568 | arcn                 | Delete                 |
| Preference Management                                        |        |     | Name                 |                        |
| <ul> <li>Data Extensions</li> </ul>                          |        |     | 02 AMC Application D | eadline Audience 2024  |
| <ul> <li>Data Extensions</li> <li>Data Extensions</li> </ul> |        |     | 02 CON Nursing Lead  | s Testing onlykr       |
| College of Nursing                                           |        |     | 02 CON Nursing Lead  | s Testinakr            |
| Testing                                                      |        |     |                      |                        |
| <ul> <li>My Data Relationships</li> </ul>                    |        | U   | UZ PMED Leads w Sta  | arted App no Enrollme  |
| Recycle Bin                                                  |        |     | 02 PMED Leads wo A   | pplication or Enrollme |
| Salesforce Data                                              |        |     | Brad Bobel MC Send   | Report                 |
| Salesforce C     O2 SOP f                                    |        |     |                      | Reportx                |
| ClairePha Delete                                             |        |     | 3rad MC Test Report  |                        |
| My Data Reli     Rename                                      |        |     | CSM Grad Cert Prosp  | ects No Apps           |
| Synchronized D:<br>New Folder                                |        |     | ELPD Fall 2024 No Ap | ops                    |
| Measures                                                     |        |     | ELPD Fall 2024 Prosp | ects                   |
| 🚞 Data Filters                                               |        |     | ELPD Fall 2024 Prosp | ects No Apps and App   |
| • Shared Items         •                                     |        |     | ELPD Fall 2025 Prosp | ects                   |

## 'Start' Data Extension

After the Data Extension is created, it's the sender's responsibility to <u>re'Start' it before each</u> send. Users can also update the notification settings (if needed) and view the Data Extension <u>history and status</u> [5].

## View Data Extension Data & Configuration

**NOTE**Basic users cannot do the following.

Interested in seeing how a Data Extension is configured or the Data that is present after being started?

- Hover Subscriber and select Salesforce Data Extensions in the dropdown
- Click the name of the Data Extension

| <b>n</b> | Email Overvi             | ew Co   | ontent      | Subscribers 👻                      | Interactions | <ul> <li>A/B Testing</li> </ul> |
|----------|--------------------------|---------|-------------|------------------------------------|--------------|---------------------------------|
| Sale     | esforce Data Ex          | tension | IS<br>ete M | All Subscribers<br>Lists<br>Groups |              |                                 |
|          | Name                     | •       | Туре        | Profile Management                 | Record Count |                                 |
|          | OG Postive Election UCB  | TXN     | Standar     | Preference Manager                 | ment         | 1,465                           |
|          | OG Positive Election UCS | TXN     | Standar     | Data Extensions                    |              | 413                             |
|          |                          |         | Standa      | Salesforce Data Exte               | ensions      | 11                              |
|          |                          |         | Standar     | Shared Data Extensi                | ons          | 1                               |

• The default tab **Properties** shows the Data Extension configuration and the count of individuals (413 in this example)

| n Email Over                                                                                                    | rview Conte                                               | nt Subscribers 👻                   | Interactions 👻        | A/B Testing                      |
|----------------------------------------------------------------------------------------------------|-----------------------------------------------------------|------------------------------------|-----------------------|----------------------------------|
| Salesforce Data Extensions > 00<br>OG Positive Election<br>08_EMPL_20190416_0                                                                 | G Positive Election I<br>ion UCS TXI<br>Contract Election | JCS TXN Availa n - Positiv Prope   | able<br>rties Records | Tracking                         |
| EXTERNAL KEY ?<br>OG Positive Elect<br>Created Date<br>Tuesday, July 19, 20<br>by Melanie Jones<br>Last Modified Date<br>Tuesday, July 19, 20 | 022 11:16 AM                                              | N_0<br>Owner<br>Melanie Jones Edit |                       | 41<br>Record                     |
| LOCATION<br>Salesforce Data Ex<br>Type:<br>Standard                                                                                           | xtensions Change                                          |                                    |                       | Name<br>Contact ID<br>First Name |
| USED FOR SENDING                                                                                                    | G USED FOR                                                | RTESTING                           | Edit                  | Last Name                        |
| SUBSCRIBER RELAT                                                                                                    | TIONSHIP<br>to Subscribers of                             | on Subscriber Key                  |                       | UCCS Ema                         |

• The second tab labeled **Records** will show the data that populated in the Data Extension (or the audience) after being started

| 1  | Email              | Overview              | Content        | Sub     | scribers 💌 | In | teractions 👻 | A/B Testing | g > |
|----|--------------------|-----------------------|----------------|---------|------------|----|--------------|-------------|-----|
| Sa | alesforce Data Ext | ensions > OG Positive | Election UCS   | TXN     |            |    |              |             |     |
|    | OG Positiv         | ve Election UC        | CS TXN         |         | 🔹 Availabl | le |              |             |     |
|    | 08_EMPL_20         | 0190416_Contract      | t Election - F | Positiv | Properti   | es | Records      | Tracking    |     |
|    | Export             | Import                |                |         |            |    |              |             |     |
|    | Contact ID         | First                 | Name           |         | Last Name  |    | UCCS Er      | nail        |     |
|    | 00                 | Sylvia                | 3              |         | N          |    | SI           | @uccs.edu   |     |
|    | 00                 | Claire                | 9              |         | F          |    | CI           | cs.edu      |     |
|    | 00                 | Andre                 | ea             |         | Н          |    | al           | @uccs.edu   |     |
| A  | 00                 | Steve                 | en             |         | Т          |    | st           | @uccs.edu   |     |

# **Delete Data Extension**

Data Extension must be deleted in two different places. Failure to do so will result in confusion, including the Data Extension still being visable when sending (although unusable, resulting in a failed send).

**Data Extensions accidently created with 35+ characters** While you will get an error if you accidentally (corrected spelling)create a Data Extension with more than 35 characters, the reality is that Data Extension will be visable when sending (although unusable). Only the second method of deletion (outlined below) is needed to delete this Data Extension.

#### First

- Hover Interations, then select Import in the dowdown
- Check the box next to the Data Extension and click the Delete button

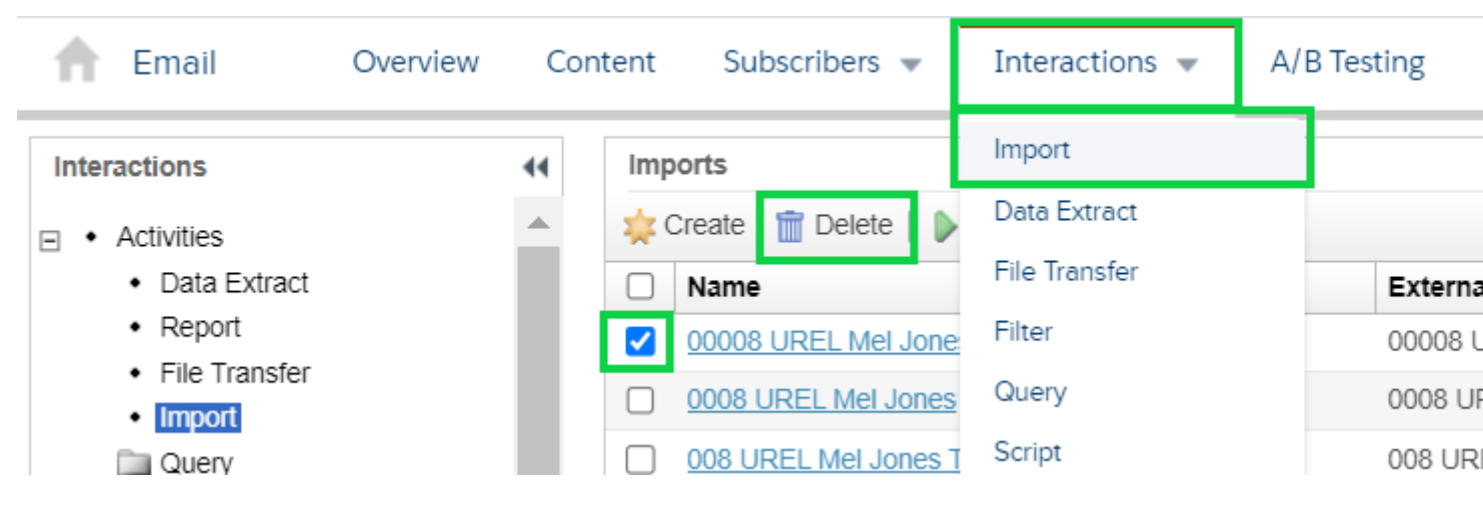

• Select the blue OK button in the pop-up to confirm

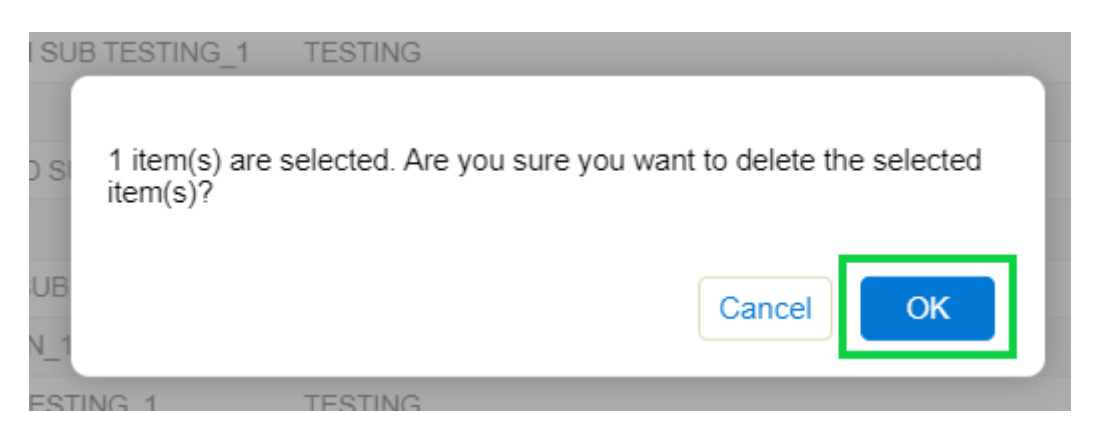

• A green Successfully deleted the import definition(s) message will appear

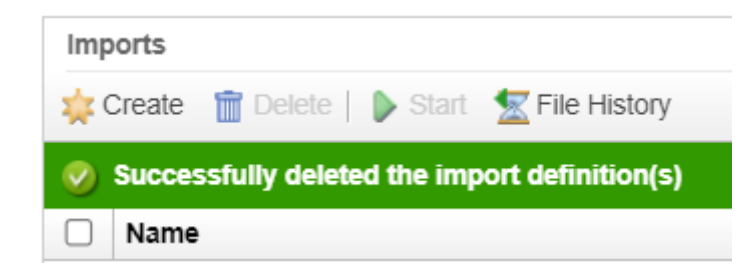

#### Second

- Hover Subscribers, select Salesforce Data Extensions in the dropdown
- Check the box next to the Data Extension and select Delete

| Ħ       | Email Overview        | Content         | Subscribers 💌        | Interactions       | ▼ A/B |
|---------|-----------------------|-----------------|----------------------|--------------------|-------|
| Sale    | esforce Data Extensio | All Subscribers |                      |                    |       |
| Sea     | rch p                 | Lists<br>Groups |                      |                    |       |
|         | Name                  | 🔺 Туре          | Profile Management   | Profile Management |       |
|         | 00008 UREL Mel Jones  | Standar         | Preference Manager   | nent               | 1     |
|         |                       | Standar         | Data Extensions      |                    | 0     |
|         |                       | Standa          | Salesforce Data Exte | ensions            | 1     |
| Dicploy |                       | Ctandar         | Charod Data Extonci  | 000                | A     |

## Display Title:

Create Marketing Cloud Data Extensions

Send email when Published:

No

Source URL: https://www.cu.edu/blog/integrated-online-services/create-marketing-cloud-data-extensions

#### Links

[1] https://www.cu.edu/blog/integrated-online-services/create-marketing-cloud-data-extensions
[2] https://www.cu.edu/blog/integrated-online-services/author/145641
[3] https://www.cu.edu/blog/integrated-online-services/use-marketing-cloud-data-extensions
[4] https://www.cu.edu/doc/072024data-extension-1-pagerpdf?download=true
[5] https://www.cu.edu/blog/ecomm-wiki/marketing-cloud-data-extensions